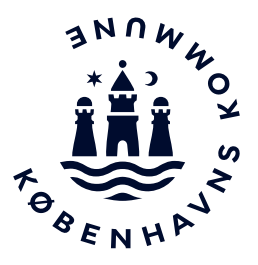

## Vejledning

Version: 2 Dato: 03-10-2023

## Sådan logger du på og tilmelder elever

For at tilmelde elever til sangprøve på Sankt Annæ Gymnasium, skal du klikke på dette link, <u>Tilmelding med Medarbejder Login.</u>

Du kan også finde linket til tilmelding og læse mere om optagelsesprøven på Sank Annæ Gymnasiums hjemmeside ved at <u>klikke her.</u>

Når du logger ind som lærer, åbner siden til Medarbejder Login automatisk, hvis du tillader pop-up vinduet.

Hvis ikke Medarbejder Login siden vises automatisk, vises loginsiden, her kan du vælge loginmetode, vælg UNI-Login hvor efter siden til Medarbejder Login vises.

| LOG PÅ MED DIN SAFETYNET<br>BRUGER |
|------------------------------------|
| Brugernavn                         |
| Adgangskode                        |
| Log på                             |
| Skift adgangskode UNI•Login        |
| Glemt/ny adgangskode MITID tog ind |
| NEMID log ind                      |
| EG SafetyNet                       |
|                                    |

På loginsiden vælges login med Lokalt login

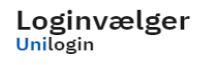

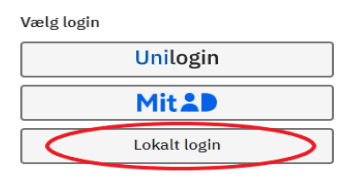

Du kan nu logge ind med dine undervisningsbruger (xxxxxx@undervisning.kk.dk) med tilhørende adgangskode og vælge rollen medarbejder. Vælg Københavns Kommunes login, du kan enten fremsøge København ved at skrive i søgefeltet, eller du kan vælge fra listen under søgefeltet.

| Loginvælger |
|-------------|
| Unilogin    |

| -                                |  |
|----------------------------------|--|
| Søg efter lokalt login           |  |
| køben                            |  |
| KEA - Københavns Erhvervsakademi |  |
| Københavns Kommune               |  |
| Pilelygaard København            |  |

| Microsoft                            |       |  |
|--------------------------------------|-------|--|
| Log på                               |       |  |
| XXXX@undervisning.kk.dk              |       |  |
| Kan du ikke få adgang til din konto? |       |  |
|                                      | Næste |  |
|                                      |       |  |
| BIT Københavns Kommune               |       |  |

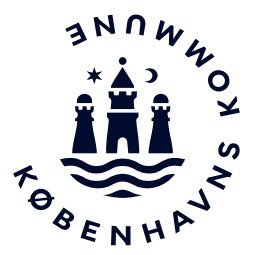

Du er nu logget ind og kan se kursustilmeldingen, og kan nu vælge "ansøg"

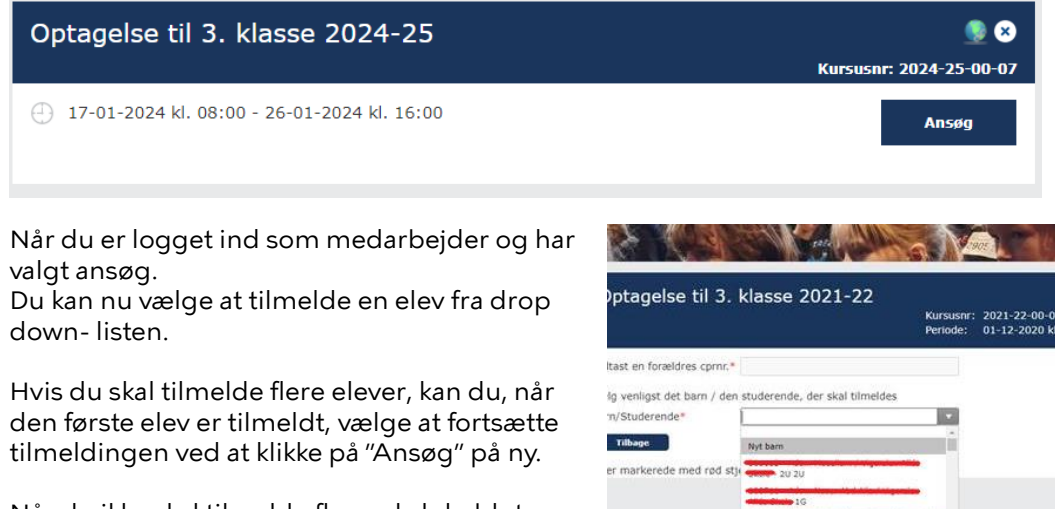

Når du ikke skal tilmelde flere, skal du blot afslutte.